# Contabilización del cuaderno bancario norma 43

La opción se encuentra en Asientos  $\rightarrow$  Contabilizar Cuaderno 43.

| ontabilización Cuaderno 43 |                                      |                                        |             |
|----------------------------|--------------------------------------|----------------------------------------|-------------|
|                            |                                      |                                        |             |
|                            | Parámetros de selecci                | on Cuaderno 43                         |             |
| Fecha Inicial              | 01-01-2016                           |                                        |             |
| Fecha Final                | 31-12-2016                           |                                        |             |
| Ubicación Cuaderno 43      |                                      |                                        | Examinar    |
| Importar movimientos con:  | Fecha operación  🗹                   | Fecha valor 📃                          |             |
|                            |                                      |                                        |             |
|                            |                                      |                                        |             |
| 1. Procesar Cuaderno 43    | 2. Asignar Cuentas - Concepto Propio | 3. Resultado proceso anterior 4. AYUDA | cuaderno 43 |

- Fecha Inicial y Fecha Final → Si queremos limitar la entrada en los apuntes
- Ubicación Cuaderno 43 → Ubicación del fichero a contabilizar. El fichero tiene que tener la estructura del cuaderno 43.
- Importar movimientos con:
  - Fecha operación: Contabilizar con fecha operación del extracto.
  - Fecha valor: Contabilizar con fecha valor del extracto.

### Asignar Cuentas - Concepto propio

En el cuaderno 43 existen unos conceptos predefinidos que indican el tipo de movimiento del extracto. Mediante esta opción podremos asignar cuentas por defecto a cada concepto. Esto nos evitará tener que seleccionar una a una las contrapartidas de los movimientos.

| Asignación cuentas por defecto                            |                 |  |  |  |  |  |  |
|-----------------------------------------------------------|-----------------|--|--|--|--|--|--|
|                                                           | A               |  |  |  |  |  |  |
| Asignación cuenta                                         | s por defecto   |  |  |  |  |  |  |
| 00 NO ASIGNADO                                            |                 |  |  |  |  |  |  |
| 01 TALONES - REINTEGROS                                   |                 |  |  |  |  |  |  |
| 02 ABONARÉS - ENTREGAS - INGRESOS                         |                 |  |  |  |  |  |  |
| 03 DOMICILIADOS - RECIBOS - LETRAS - PAGOS POR SU CTA.    |                 |  |  |  |  |  |  |
| 04 GIROS - TRANSFERENCIAS - TRASPASOS - CHEQUES           |                 |  |  |  |  |  |  |
| 05 AMORTIZACIONES PRÉSTAMOS, CRÉDITOS, ETC.               |                 |  |  |  |  |  |  |
| 06 REMESAS EFECTOS                                        |                 |  |  |  |  |  |  |
| 07 SUSCRIPCIONES - DIV. PASIVOS - CANJES.                 |                 |  |  |  |  |  |  |
| 08 DIV. CUPONES - PRIMA JUNTA - AMORTIZACIONES            |                 |  |  |  |  |  |  |
| 09 OPERACIONES DE BOLSA Y/O COMPRA MENTA VALORES          |                 |  |  |  |  |  |  |
| 10 CHEQUES GASOLINA                                       |                 |  |  |  |  |  |  |
| 11 CAJERO AUTOMÁTICO                                      |                 |  |  |  |  |  |  |
| 12 TARJETAS DE CRÉDITO - TARJETAS DÉBITO                  |                 |  |  |  |  |  |  |
| 13 OPERACIONES EXTRANJERO                                 |                 |  |  |  |  |  |  |
| 14 DEVOLUCIONES E IMPAGADOS                               |                 |  |  |  |  |  |  |
| 15 NÓMINAS - SEGUROS SOCIALES                             |                 |  |  |  |  |  |  |
| 16 TIMBRES - CORRETAJE - PÓLIZA                           |                 |  |  |  |  |  |  |
| 17 INTERESES - COMISIONES - CUSTODIA - GASTOS E IMPUESTOS |                 |  |  |  |  |  |  |
| 98 ANULACIONES - CORRECCIONES ASIENTO                     |                 |  |  |  |  |  |  |
| 99 VARIOS                                                 |                 |  |  |  |  |  |  |
|                                                           |                 |  |  |  |  |  |  |
| <u>1</u> . Grabar relación Co                             | ncepto - Cuenta |  |  |  |  |  |  |

#### Procesar Cuaderno 43

1. Al ejecutar esta opción se procesará el fichero seleccionado:

| C Resultado Importación                                                                                                    | 14. La                | the second days and the | L International            | -            | x    |
|----------------------------------------------------------------------------------------------------|-----------------------|-------------------------|----------------------------|--------------|------|
|                                                                                                    |                       | CUENTAS                 |                            |              |      |
| Descripción                                                                                                    | Entidad Oficina 2100  | Cuenta Saldo Inicial    | Saldo Final 🛛 # Movs       | Banco<br>572 |      |
|                                                                                                    |                       |                         |                            |              |      |
|                                                                                                    | мо                    | VIMIENTOS               |                            |              |      |
| Fecha Impo Contr Concept   04-01-2016 1.198 04-01-2016 04-01-2016 04-01- | D Propio Concepto V   | Concepto 2              | Concepto 3                 | Concepto 4 S | Set. |
| <u>1</u> . Generar Asi                                                                                                    | entos 2.Expandir Tabl | a 3. Extracto 4. Marca  | Todos <u>5</u> . Desmarcar | Todos        |      |

- 2. Las últimas columnas pertenecerán a los diferentes conceptos encontrados. Cuando vayamos a importar podremos escoger que concepto tener en cuenta. Para expandir-ajustar las columnas podemos pulsar en 2.Expandir Tabla/2.Autoajustar Tabla
- 3. Deberemos asignar la cuenta bancaria:

| CUENTAS     |                 |         |        |                            |             |               |              |
|-------------|-----------------|---------|--------|----------------------------|-------------|---------------|--------------|
| Descripción | Entidad<br>2100 | Oficina | Cuenta | Saldo Inicial<br>36.321.71 | Saldo Final | # Movs<br>18: | Banco<br>572 |
|             |                 |         |        |                            |             |               |              |

4. Podemos seleccionar los movimientos a traspasar

|            | Descriptión | . Entided         | 06.0      | Quanta Dalvia In  | isial Oalda Sinal   | di Maria - Davi |              |
|------------|-------------|-------------------|-----------|-------------------|---------------------|-----------------|--------------|
|            | Description | 2100              | Olicina ( | Juenta   Saluo In | iciai   Saldo Final | 572 572         |              |
|            |             |                   |           |                   |                     |                 |              |
|            |             |                   |           |                   |                     |                 |              |
|            |             |                   |           |                   |                     |                 |              |
|            |             |                   | мо        | VIMIENTO          | s                   |                 |              |
| Fecha      | ImpoContrC  | oncepto Propio Co | oncepto V | Concepto 2        | Concepto            | 3 Conc          | epto 4 🛛 Se' |
| 04-01-2016 | -1.998      |                   |           |                   |                     |                 | V            |
| 04-01-2016 | -1.183      |                   |           |                   |                     |                 | ~            |
| 04-01-2016 | -1.918      | _                 |           |                   |                     |                 | Ľ            |
| 04-01-2016 | -1.782      |                   |           |                   |                     |                 | V            |
| 04-01-2016 | -2.766      | _                 |           |                   |                     |                 |              |
| 04-01-2016 | -2.564      | -                 |           |                   |                     |                 |              |
| 04-01-2010 | 1.100       | -                 |           |                   |                     |                 |              |
| 04-01-2016 | 1.587       |                   |           |                   |                     |                 |              |
| 31-03-2010 | 139,5       | _                 |           |                   |                     |                 |              |
|            |             |                   |           |                   |                     |                 |              |
|            |             |                   |           |                   |                     |                 |              |
|            |             |                   |           |                   |                     |                 |              |
|            |             |                   |           |                   |                     |                 |              |
|            |             |                   |           |                   |                     |                 |              |
|            |             |                   |           |                   |                     |                 |              |
|            |             |                   |           |                   |                     |                 |              |

5. Y posteriormente asignar las contrapartidas de los movimientos

|                   | M                                | отите   | NTOS      |        |       |       |
|-------------------|----------------------------------|---------|-----------|--------|-------|-------|
| Fecha Impo        | Contr Concepto Propio Concepto V | Concept | to 2      | Concep | ito 3 | Conce |
| 04-01-2016 -1.998 |                                  |         |           |        |       |       |
| 04-01-2016 -1.183 | Nombre                           |         | Cuen      | ita    | Acum  | ulado |
| 04-01-2016 -1.918 | GASTOS EN I+D DEL EJERCICIO      |         | 6200.0000 |        | 0,00  | -     |
| 04-01-2016 -1.782 | ARRENDAMIENTOS Y CANONES         |         | 6210.0000 |        | 0,00  |       |
| 04-01-2016 -2.766 | REPARACIONES Y CONSERVACION      |         | 6220.0000 |        | 0,00  |       |
| 04-01-2016 -2.564 | SERVICIOS PROFESIONALES INDEP.   |         | 6230.0000 |        | 0,00  |       |
| 04-01-2016 -1.166 | SERV. PROF. COMISIONES AGENTES   |         | 6230.0001 |        | 0,00  |       |
| 04-01-2016 -1.587 | SERV. PROF. IMPORTACIONES        |         | 6230.0002 |        | 0,00  |       |
| 31-03-2016 -139,3 | TRANSPORTES                      |         | 6240.0000 |        | 0,00  |       |
|                   | PRIMAS DE SEGUROS                |         | 6250.0000 |        | 0,00  |       |
|                   | SERVICIOS BANCARIOS Y SIMILARE   |         | 6260.0000 |        | 0,00  |       |
|                   | PUBLICIDAD Y PROPAGANDA Y R.P.   |         | 6270.0000 |        | 0,00  | -     |

6. Podemos asignar la misma contrapartida a todos los registros seleccionados pulsando en el botón **4. Contrapartida múltiple** y seleccionando la subcuenta deseada en la pantalla que se nos presenta:

|            |                  |          |               | мс              | VIMIENTOS           |                        |                    |        |
|------------|------------------|----------|---------------|-----------------|---------------------|------------------------|--------------------|--------|
| Fecha      | Imp              | Contr C  | Concepto Pro  | Concepto V      | Concepto 1          | Concepto 2             | Concepto 3         | Sel.   |
| 04-01-2016 | -1.998<br>-1.183 |          | Contraparti   | ida múltiple    |                     | As DESIGNATION NAMES   | ×                  | N<br>N |
| 04-01-2016 | -1.918           |          |               |                 |                     |                        | 1                  |        |
| 04-01-2016 | -1.782           |          |               |                 | Seleccionar con     | trapartida             |                    |        |
| 04-01-2016 | -2.564<br>-1.166 |          |               |                 |                     |                        |                    |        |
| 04-01-2016 | -1.587           |          |               | 6230.00000      | ▼ SERVICIO          | S PROFESIONALES INE    | DEP.               |        |
| 51-05-2010 | -159,5           |          | L             |                 |                     |                        |                    |        |
|            |                  |          |               |                 | 1.Asignar contr     | apartida               |                    |        |
|            |                  |          | _             | _               | _                   |                        | _                  | ·      |
|            |                  |          |               |                 |                     |                        |                    |        |
|            |                  |          |               |                 |                     |                        |                    |        |
| 1.0        | enerar           | Asientos | 2.Expandir Ta | bla 3. Extracto | 4. Contrapartida mú | Itiple 5. Marcar Todos | 6. Desmarcar Todos |        |

## Seleccionamos la subcuenta y vemos los cambios aplicados

| MOVIMIENTOS |        |           |          |                                |            |            |            |      |
|-------------|--------|-----------|----------|--------------------------------|------------|------------|------------|------|
| Fecha       | Imp    | Contrap   | Concepto | Concepto Variable              | Concepto 1 | Concepto 2 | Concepto 3 | Sel. |
| 04-01-2016  | -1.998 | 6230.0000 |          | SERVICIOS PROFESIONALES INDEP. |            |            |            | ~    |
| 04-01-2016  | -1.183 | 6230.0000 |          | SERVICIOS PROFESIONALES INDEP. |            |            |            | V    |
| 04-01-2016  | -1.918 | 6230.0000 |          | SERVICIOS PROFESIONALES INDEP. |            |            |            | V    |
| 04-01-2016  | -1.782 | 6230.0000 |          | SERVICIOS PROFESIONALES INDEP. |            |            |            | V    |
| 04-01-2016  | -2.766 |           |          |                                |            |            |            |      |
| 04-01-2016  | -2.564 |           |          |                                |            |            |            |      |
| 04-01-2016  | -1.166 |           |          |                                |            |            |            |      |
| 04-01-2016  | -1.587 |           |          |                                |            |            |            |      |
| 31-03-2016  | -139,3 |           |          |                                |            |            |            |      |

7. Podremos acceder al extracto de la contrapartida pulsando el botón 3. Extracto

| C Resultado Importación                                                                                                    | Tank 1 Second               | an lanati                      | -                           | -           | x    |
|----------------------------------------------------------------------------------------------------|-----------------------------|--------------------------------|-----------------------------|-------------|------|
|                                                                                                    | Cl                          | JENTAS                         |                             |             |      |
| Descripción                                                                                                    | Entidad Oficina Cue         | nta Saldo Inicial S            | Saldo Final # Movs          | Banco<br>72 |      |
|                                                                                                    | 2100                        |                                | <u> </u>                    |             |      |
|                                                                                                    |                             |                                |                             |             |      |
|                                                                                                    |                             |                                |                             |             |      |
| <b></b>                                                                                                    | MOV                         | IMIENTOS                       |                             |             |      |
| Fecha ImpoContrConc   04-01-2016 1.183   04-01-2016 1.183   04-01-2016 1.188   04-01-2016 1.188   04-01-2016 1.782   04-01-2016 1.782   04-01-2016 1.782   04-01-2016 1.587   31-03-2016 1.587 | epto Propid Concepto V      | Concepto 2                     | Concepto 3                  | Concepto 4  | Sel. |
|                                                                                                    | <b>F</b>                    | _                              |                             |             |      |
| <u>1</u> . Generar                                                                                                    | Asientos 2.Expandir Tabla 3 | . Extracto <u>4</u> . Marcar T | odos <u>5</u> . Desmarcar T | odos        |      |

Una vez esté todo cumplimentado, pulsaremos en 1. Generar Asientos.

## Generar asientos

Al ejecutar esta opción se abrirá la siguiente pantalla:

| Selección de concepto                                                            | × |
|----------------------------------------------------------------------------------|---|
| Asignación parámetros grabación                                                  |   |
| Descripción del Asiento O Concepto Propio                                        |   |
| Documento de los Asientos                                                        |   |
| (El documento será el mismo para todos los asientos importados de este cuaderno) |   |
|                                                                                  |   |
| 1. Generar Asientos                                                              |   |

Aquí deberemos de escoger el concepto y si queremos asignar un documento para los Asientos. Al pulsar en **1. Generar Asientos** el programa nos avisará si hay alguna incidencia (si falta por cumplimentar alguna cuenta contable).

Una vez finalizado aparecerá un mensaje similar a:

| Generaci | on asientos                                |
|----------|--------------------------------------------|
| i        | Se han generado 9 asientos, del 263 al 271 |
|          | Aceptar                                    |